# get to know passport guide

| PROGRAM GUIDE                                                                                                    | FIND SHOWS                                                                                  | DVR                                                                                                    | ON DEMAND                                                          |
|----------------------------------------------------------------------------------------------------|---------------------------------------------------------------------------------------------|----------------------------------------------------------------------------------------------------|--------------------------------------------------------------------|
| time grid<br>quick info/browse<br>sort channels<br>cast & credits<br>general settings<br>my preferences<br>favorites<br>parental control<br>purchase pins | find shows<br>channel list view<br>themes<br>title search<br>keyword search<br>channel list | dvr menu<br>control live tv<br>playback controls<br>recording programs<br>recorded shows<br>recorded show icons<br>lost & found<br>series manager<br>scheduled recordings | access on demand<br>categories<br>purchase an<br>on demand program |
|                                                                                                    |                                                                                             |                                                                                                    |                                                                    |

# on screen program guide

Quickly access program information and easily find your favorite shows with just a few clicks of your remote.

# time grid

The easy-to-use **Time Grid** lets you find programming information at a glance. Press GUIDE to view 2-1/2 hours of programming for up to seven channels at a time. Use the  $\checkmark$   $\checkmark$  to navigate the grid. Press EXIT to return to exit the Time Grid. Press SELECT/OK for options to view the channel, schedule a recording or reminder or list upcoming episodes. Press EXIT to return to exit the Time Grid.

| Chopped<br>To make an | DOD • <sup>•</sup><br>30 pm -<br>I<br>series o<br>n extrao | 73<br>6:00pm ।≅∛<br>Ipener, four chefs mo<br>Irdinary three-course | ust use octopus, duo<br>e meal in three round | k and animal cracker<br>Is of competition. | rovi           | 2 5:29:03            |
|-----------------------|------------------------------------------------------------|--------------------------------------------------------------------|-----------------------------------------------|--------------------------------------------|----------------|----------------------|
| Wed 6/9               |                                                            | 1 5:30 pm                                                          | l 6:00 pm                                     | l 6:30 pm                                  | l 7:00 pm      | 1 7:30 pm 1          |
|                       |                                                            | Eyewitness News                                                    |                                               | ABC World News                             | Jeopardy!      | Eyewitness Ne        |
|                       |                                                            | < 50 Cutest Chi                                                    | Keeping Up With T                             | he Kardashains                             | Keeping Up Wit | Keeping Up Wit       |
|                       |                                                            | < Find Your Style                                                  | Color Correction                              | House Hunters                              | House Hunters  | House Hunters        |
| FOOD                  | 11                                                         | Chopped                                                            |                                               | Chopped                                    |                | Chopped              |
| TWC                   |                                                            | < Weather: PM Edit                                                 | ion                                           | Weather Center                             |                | The Big Bang Th      |
| SPIKE                 |                                                            | CSI: Crime Scene I                                                 | nvestigation                                  | 1,000 Ways To Die                          |                | 1,000 Ways To Die    |
|                       |                                                            | Criminal Minds                                                     | Criminal Minds                                |                                            | Criminal Minds | Criminal Minds       |
|                       | <b>م</b> د<br>E                                            |                                                                    |                                               | Find Shows S                               | ort B UBARN    | ABOUT<br>HOW RATINGS |

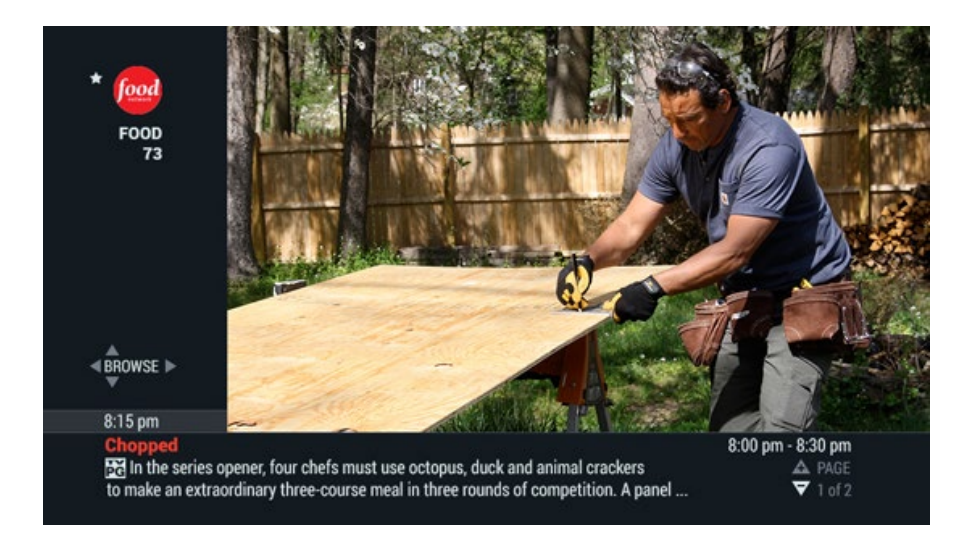

# quick info/browse

While watching TV, press INFO to get program info including time and rating. Press INFO again for brief description and to browse other channels and times without leaving the program you're watching. Use  $\checkmark$   $\checkmark$   $\bullet$  on your remote to browse and press SELECT/OK for options.

#### back to top

# sort channels

Sorting channels makes it easy for your to personalize your guide views. You can choose to **List Channels** by Favorites, HD or create up to 3 **Custom Llists** and the guide view will automatically show only those channels. You can also select **Sort Channels** to list alphabetically or numerically. From the guide, Press A to sort and display channels your way.

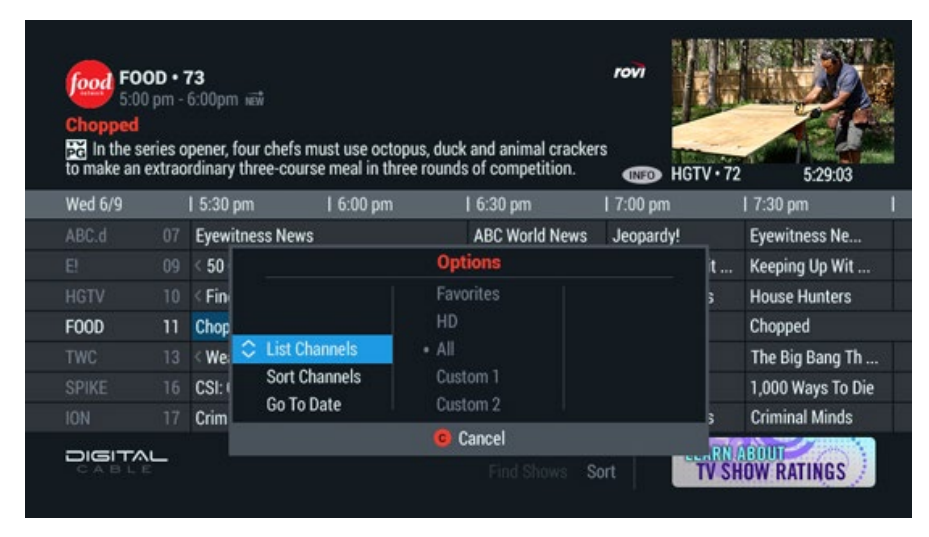

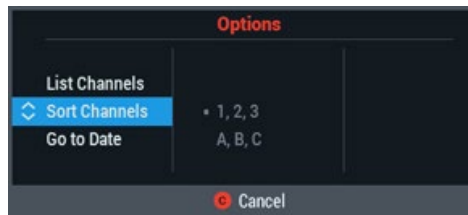

# cast & credits

It's easy to discover more programs and movies featuring your favorite actors. From the guide, press INFO to view the **Plot Summary** and **Cast & Credits**. From the Cast & Credits list, select an actor to schedule an autorecording or see upcoming shows and continue discovery of related programs.

#### back to top

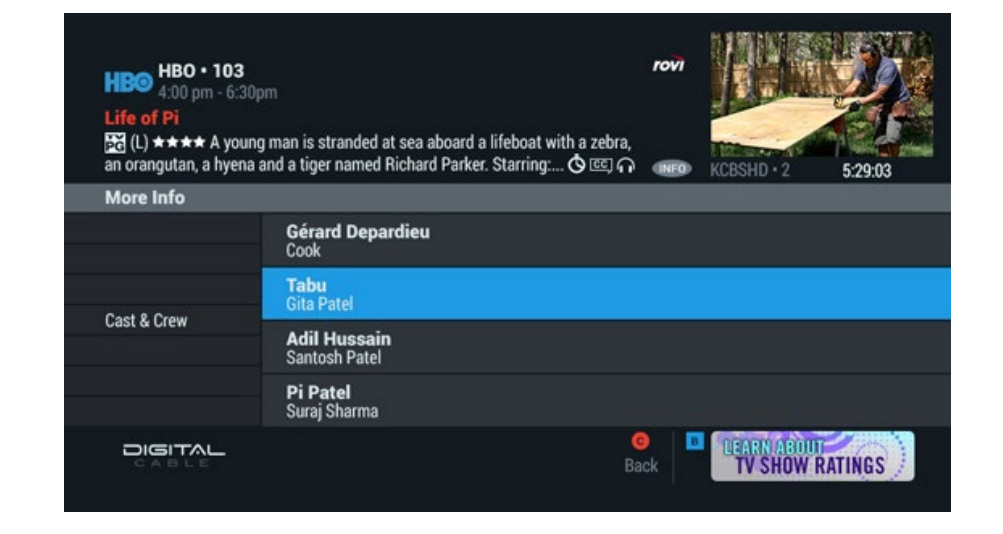

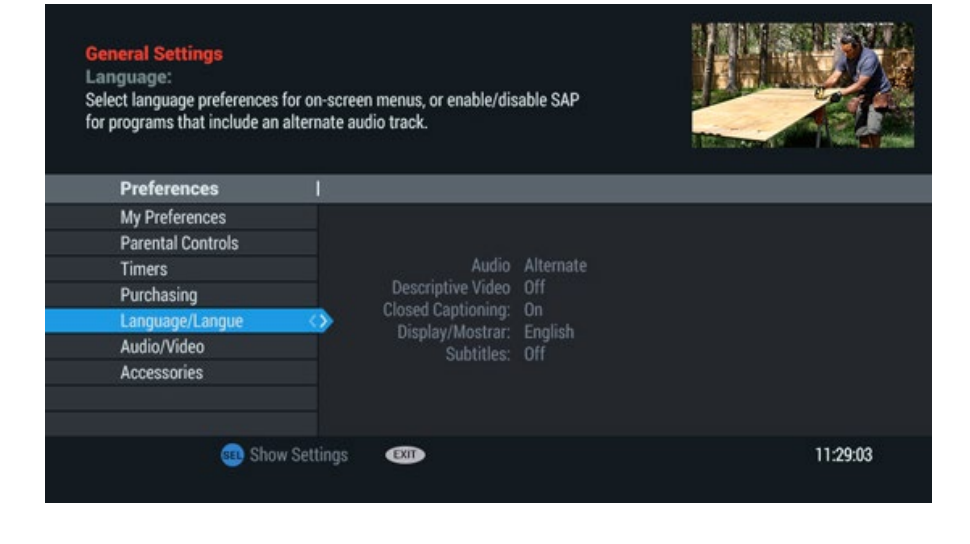

# general settings

Set Favorite Channels, Timers, Parental Controls and more. Watch TV the way you want. Press MENU twice on your remote to access **General Settings**.

# my preferences

From General Settings, select **My Preferences** to select Favorite Channels, Skipped Channels, Quick Tips and more.

#### back to top

| General Settings<br>My Preferences:<br>Customize your viewing experie<br>and on-screen display settings. | nce by selecting channel, video, set-top                                                                                                    |                                |
|----------------------------------------------------------------------------------------------------|----------------------------------------------------------------------------------------------------|--------------------------------|
| Preferences                                                                                              | 1                                                                                                    |                                |
| My Preferences<br>Messages (3)<br>Parental Control<br>Timers<br>Remote Access                            | Favorite Channels: 64 Chann<br>Skipped Channels: 73 Chann<br>Power-On Channel: Default O<br>Banner Duration: Long<br>Power-On Button: Power or<br>Message Notice: Disabled<br>Auto-tune to HD: On<br>Color Scheme: Gravity<br>Quick Tips: Off<br>Enhanced TV Apps: Enabled | nels<br>nels<br>Jhannel<br>nly |
| 💷 Show S                                                                                                 | Settings (EXIT)                                                                                                    | 11:29:03                       |

| General Settings<br>My Preferences:<br>Favorite Channels<br>Greate or modify a set of<br>Favorite' button on your | f favorite channels th<br>remote. | at can be          | surfed | using  | the   |    |        |     |     |      | The second |      |
|----------------------------------------------------------------------------------------------------|-----------------------------------|--------------------|--------|--------|-------|----|--------|-----|-----|------|------------|------|
| Preferences                                                                                                    | Channels                          | 1                  |        |        |       |    |        |     |     |      |            |      |
|                                                                                                    | 2023 DISN                         |                    |        |        |       |    |        |     |     |      |            |      |
|                                                                                                    | 2024 OPEN                         | Auto Equorites: On |        |        |       |    |        |     |     |      |            |      |
|                                                                                                    | 2025 OPEN                         | CURPE              | NT EA  | JODITI |       |    |        |     |     |      |            |      |
|                                                                                                    | 2026 MODC                         |                    | 42     | 52     |       |    | 146    | 214 |     | 1387 | 2440       |      |
| Favorite Channels                                                                                                 |                                   | > 35               |        |        |       |    |        | 231 | 313 | 1399 |            |      |
|                                                                                                    | 2028 OPEN                         | 36                 |        |        |       |    |        |     | 342 |      | 2457       | 2645 |
|                                                                                                    | 2029 WGGW *                       |                    | 48     | 8 64   | 81 99 | 99 | 99 175 |     | 366 | 1411 | 2482       | 2678 |
|                                                                                                    | 2030 OPNE                         | 41                 |        |        |       |    | 1/1    |     | 367 | 1431 |            |      |
|                                                                                                    | 2031 OPEN                         |                    |        |        |       |    |        |     |     |      |            |      |
| 💷 Add Channel                                                                                                    | 🛕 Disable A                       | uto Favori         |        |        |       |    |        |     |     |      | 11:2       | 9:03 |

# favorites

Quickly access channels you've designated as your **Favorites**. From My Preferences, select **Favorite Channels** and follow the on-screen prompts to add or remove channels to your list. A  $\star$  appears next to channels that are in your list. Browse only your Favorites by pressing FAV on your remote.

#### back to top

# parental control

Now you have the tools to decide what your family watches. With **Parental Control**, you can block viewings and purchases of programs and movies as well as recorded shows based on your viewing preferences.

file:///cwdata/data/Marketing/Armstrong/Product%20TV/Rovi%20upgrade/Passport%207\_DVR%20IS\_HTML/Passport%207\_DVR%20IS\_HTML/index.html[10/22/2018 10:42:38 AM]

Press MENU twice and select **Parental Control**. Enter your personalized 4digit PIN to customize options and lock programs by:

- Channel
- TV or movie rating
- Content rating
- Time
- Hide adult titles

Enter your PIN to allow PURCHASING

Cancel

A Clear PIN Entry

Select Locking Status to turn on locks.

back to top

| General Settings<br>Purchasing<br>Review your purchases, or re-<br>purchases. | strict unaut | horized viewers from | n making                     |          |
|-------------------------------------------------------------------------------|--------------|----------------------|------------------------------|----------|
| Preferences                                                                   | 1            |                      |                              |          |
| Locked Time 3                                                                 |              |                      |                              |          |
| Locked Time 4                                                                 |              |                      |                              |          |
| Timers                                                                        |              |                      |                              |          |
| My Preferences                                                                |              |                      |                              |          |
| Purchasing                                                                    |              | DDV Durchasee        | DISabled<br>O Panding O Past |          |
| Language/Idioma                                                               |              |                      | o rending, o rast            |          |
| Audio/Video                                                                   |              |                      |                              |          |
| Accessories                                                                   |              |                      |                              |          |
| Show :                                                                        | Settings     |                      |                              | 11:29:03 |
| PIN Entry                                                                     |              |                      |                              |          |

# General Settings Parental Control Parental Control prevents unauthorizd viewers from seeing restricted content. When enabled, a PIN must be entered to access locked programs. Preferences Image: Control prevents unauthorizd viewers from seeing restricted content. When enabled, a PIN must be entered to access locked programs. Preferences Image: Control prevents unauthorizd viewers from seeing restricted content. When enabled, a PIN must be entered to access locked programs. Preferences Image: Control prevents unauthorizd viewers from seeing restricted content: VD Image: Control prevents unauthorizd viewers from seeing restricted content: VD Image: Control prevents unauthorizd viewers from seeing restricted programs. Parental Controls Image: Control prevents unauthorizd viewers from seeing restricted to access locked from entrols Image: Control prevents unauthorizd viewers from seeing restricted to access locked from entrols Image: Control prevents unauthorizd viewers from seeing restricted to access locked from entrols Image: Control prevents unauthorizd viewers from seeing restricted to access locked from entrols Image: Control prevents unauthorized viewers from seeing restricted to access locked from entrols Image: Control prevents unauthorized viewers from entrols Image: Control prevents unauthorized viewers from entrol prevenauthoritentent from entrols

EXIT

11:29:03

#### purchase pins

set Show Settings

To manage PPV and On Demand purchases, select **Purchasing** from the General Settings menu. Create, or change, your Purchase PIN and select Locking Status to enable. You will be prompted to enter your Purchase PIN before PPV or On Demand purchases can be completed.

back to top

file:///cwdata/data/Marketing/Armstrong/Product%20TV/Rovi%20upgrade/Passport%207\_DVR%20IS\_HTML/Passport%207\_DVR%20IS\_HTML/index.html[10/22/2018 10:42:38 AM]

# find shows

Press GUIDE twice to Find Shows by Themes, Keyword, Title or Channel or to view a list of your recorded shows.

# find shows

It's easy to find shows and quickly search for exactly what you want. Just press GUIDE on your remote twice to find shows by title, keyword, theme or channel and even access a list of your recorded shows.

back to top

| Chopped<br>For In the sto make an | 0 pm -<br>eries o<br>extrao | 6:00pm ⊯<br>pener, four chefs m<br>rdinary three-course | ust use octopus, o<br>e meal in three ro | duck and anim<br>unds of comp | al crackers<br>etition. | HGTV         | ·72 5:29:03       |
|-----------------------------------|-----------------------------|---------------------------------------------------------|------------------------------------------|-------------------------------|-------------------------|--------------|-------------------|
| Wed 6/9                           |                             | 1 5:30 pm                                               | l 6:00 pm                                | 1 6:30 pm                     | 8                       | 1 7:00 pm    | l 7:30 pm         |
| ABC.d                             | 07                          | Eyewitness News                                         |                                          | ABC Wo                        | rld News                | Jeopardy!    | Eyewitness Ne     |
|                                   |                             | < 50 Cutest Chi                                         | Keeping Up V                             | Q Kev                         | vord Search             | ing Up Wit   | Keeping Up Wit    |
|                                   |                             | < Find Your Style                                       | Color Correct                            | ₽ Title                       | Search                  | e Hunters    | House Hunters     |
| FOOD                              | 11                          | Chopped                                                 |                                          | 🗘 • 🔚 Time                    | Grid                    |              | Chopped           |
| TWC                               |                             | < Weather: PM Edit                                      | ion                                      | 🖪 Ther                        | nes                     |              | The Big Bang Th . |
| SPIKE                             |                             | CSI: Crime Scene I                                      | nvestigation                             | 💷 Char                        | nnel List               |              | 1,000 Ways To Die |
|                                   |                             | Criminal Minds                                          | Criminal Mine                            | select                        | Canc                    | el nal Minds | Criminal Minds    |
|                                   | <u>ا</u> ل                  |                                                         |                                          | Gu<br>Find S                  | bows So                 |              | SHOW RATINGS      |

# channel list view

It's easy to view listings for your favorite channel. Press GUIDE twice and select **Channel List**. Use the on your remote to select a channel, then to list programs for today, future days or recorded on your DVR.

| CBS.d • 0<br>5:00 pm - 0<br>ET Entertainme<br>The new hosts<br>Rated TV-PG. Prog | <b>02 7</b><br>5:00p<br><b>nt T</b><br>of *T | a<br>mi <del>iiii<br/>onight</del><br>The View." Also: an ir<br>Type: Series/Enterta | nverview with<br>ainment. [cc] | h Kenny Chesney. 30 min. | rovi      | HGTV • 72            | 11:29:03     |
|----------------------------------------------------------------------------------|----------------------------------------------|--------------------------------------------------------------------------------------|--------------------------------|--------------------------|-----------|----------------------|--------------|
| Channels                                                                         |                                              | Day                                                                                  | Program                        | ns (207 listed)          |           |                      |              |
|                                                                                  |                                              |                                                                                      | O DVR                          | CBS 2 News at 6pm        |           |                      | NEW 题 (L,D)  |
|                                                                                  |                                              |                                                                                      | • 7:00a                        | CBS Evening News With    | h Scott P | elley                | 🖪 (L,D)      |
|                                                                                  |                                              |                                                                                      | <b>o</b> 9:00a                 | The Insider              |           |                      |              |
| CBS.d                                                                            | 02                                           | Today                                                                                | O NOW                          | ET Entertainment Tonig   | ght       | NEW                  | GEEE (V,L,D) |
|                                                                                  |                                              |                                                                                      | 1:00p                          | The Big Bang Theory      |           |                      | NEW PG (L,D) |
|                                                                                  |                                              |                                                                                      | 3:00p                          | Mom                      |           |                      | 🖪 (L,D)      |
|                                                                                  |                                              |                                                                                      | 5:30p                          | Two and a Half Men       |           |                      | PG-E (L,D)   |
|                                                                                  |                                              |                                                                                      |                                | Find Shows So            | rt 🔋      | LEARN ABI<br>TV SHOW | W RATINGS    |

# themes

back to top

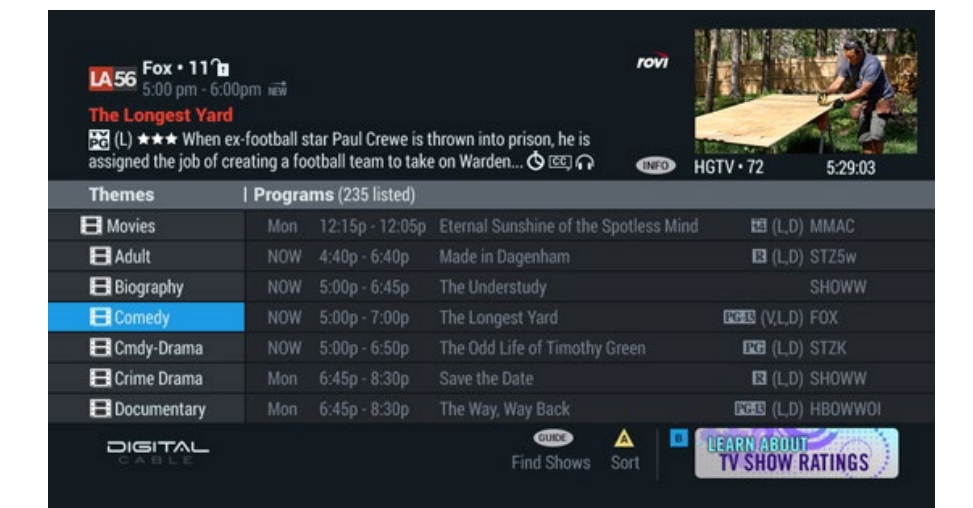

#### title search

**Title Search** displays a virtual keyboard so you can quickly search for a specific program. Press GUIDE twice and select Title Search and use the arrow keys to spell out a program title. The Intelligent Keyboard makes it easy to navigate by bolding only viable letters. Select from the options in the center column to refine your title search.

All - results for both TV Listings and On Demand

| 28<br>Io re | ]<br><mark>Ma</mark><br>eco<br>ma | <mark>tch</mark><br>rd tl<br>tch | ing<br>hese<br>"Bl( | e (ar<br>G" pi | ywo<br>nd fu<br>ress | ords<br>ture) shows | гочі<br>HGTV • 72 6:29:03    |
|-------------|-----------------------------------|----------------------------------|---------------------|----------------|----------------------|---------------------|------------------------------|
|             |                                   |                                  |                     |                |                      | Title: BIG          | 28 Matches                   |
| 1           | New                               |                                  | E                   | Bacl           | <                    |                     | 🖿 Big                        |
| A           |                                   |                                  | D                   | Ε              |                      |                     | 🖿 The Big Hit                |
| G           | Н                                 |                                  |                     |                | L                    |                     | Big Ideas for a Small Planet |
|             |                                   | 0                                | Ρ                   |                |                      | All                 | Big Love                     |
| S           |                                   | U                                | V                   |                |                      | TV Listings         | 🖷 Big Momma's House          |
| Y           |                                   |                                  | 2                   |                |                      | On Demand           | 🖷 Big Momma's House 2        |
|             |                                   | Sp                               | ace                 |                |                      |                     | 🖷 Big Momma's House 3        |
| c           | 219                               | 517                              | ۲Ą                  | L              |                      |                     | Find Shows Sort              |

**TV Listings** – results for TV Listings only

On Demand - results for On Demand only

Use the to navigate the list and press SELECT/OK to view options to set a recording or reminder or view other listings.

back to top

# keyword search

Search for specific actors, directors or topics. Select **Keyword Search** and use the **Search** to spell out your keyword. Continue to enter more letters to spell your keyword and narrow down the results. Press **b** to navigate to the results list. Press the REC button to schedule an auto-recording of your keyword. Select from the options in the center column to refine your title search.

All - results for both TV Listings and On Demand

TV Listings - results for TV Listings only

On Demand – results for On Demand only

Press b to view list of matching programs, and press SELECT/OK for options to set a recording or reminder or view other listings.

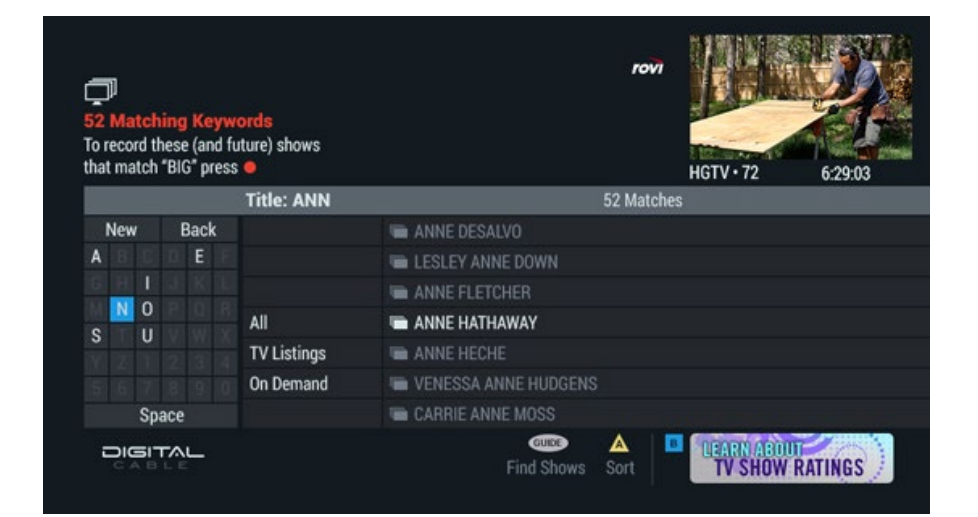

| CBS.d<br>5:00 pr<br>ET Entertain<br>The new ho<br>Rated TV-PG. F | <b>I • 02 1</b><br>n - 6:00p<br><b>ment T</b><br>Posts of <b>*</b> T<br>Program | a<br>om në#<br>o <mark>night</mark><br>The View." Als<br>Type: Series | so: an inverview wit<br>/Entertainment. | ro<br>h Kenny Chesney. 30 min. | ••• •••••••••••••••••••••••••••••••••• | 11:29:03                                                                                                    |
|------------------------------------------------------------------|---------------------------------------------------------------------------------|-----------------------------------------------------------------------|-----------------------------------------|--------------------------------|----------------------------------------|----------------------------------------------------------------------------------------------------|
| Channels                                                         |                                                                                 | Day                                                                   | Progran                                 | ns (207 listed)                |                                        |                                                                                                    |
|                                                                  |                                                                                 |                                                                       | O DVR                                   | CBS 2 News at 6pm              |                                        | nēv 盟 (L,D)                                                                                                    |
|                                                                  |                                                                                 |                                                                       | <b>0</b> 7:00a                          | CBS Evening News With Se       | ott Pelley                             | 🖪 (L,D)                                                                                                    |
|                                                                  |                                                                                 |                                                                       | <b>0</b> 9:00a                          | The Insider                    |                                        | - Antoine ann a' fhailte ann a' fhailte ann a' fhailte ann a' fhailte ann a' fhailte ann a' fhailte ann a' fhail |
| CBS.d                                                            | 02                                                                              | Today                                                                 | • NOW                                   | ET Entertainment Tonight       | NEW                                    | EXEE (V,L,D)                                                                                                    |
|                                                                  |                                                                                 |                                                                       | 1:00p                                   | The Big Bang Theory            |                                        | NEW DEG (L,D)                                                                                                    |
|                                                                  |                                                                                 |                                                                       | 3:00p                                   | Mom                            |                                        | 🖪 (L,D)                                                                                                    |
|                                                                  |                                                                                 |                                                                       | 5:30p                                   | Two and a Half Men             |                                        | EGE (L,D)                                                                                                    |
|                                                                  | L_                                                                              |                                                                       |                                         | Find Shows Sort                | LEARN AB<br>TV SHO                     | W RATINGS                                                                                                    |

# channel list

back to top

# DVR

**DVR** puts you in control. Pause live TV. Rewind and replay programs in an instant. With DVR, you can build your own personal library of programs, movies, sports and more to watch on *your schedule*.

# control live tv

With DVR you can control **Live TV**. When you tune to a channel, the DVR automatically begins making a temporary recording of the program in the DVR memory buffer so you can **Pause**, **Rewind** and **Fast-Forward** through the program all the way up to the present. While watching a program, press INFO to view the recording buffer.

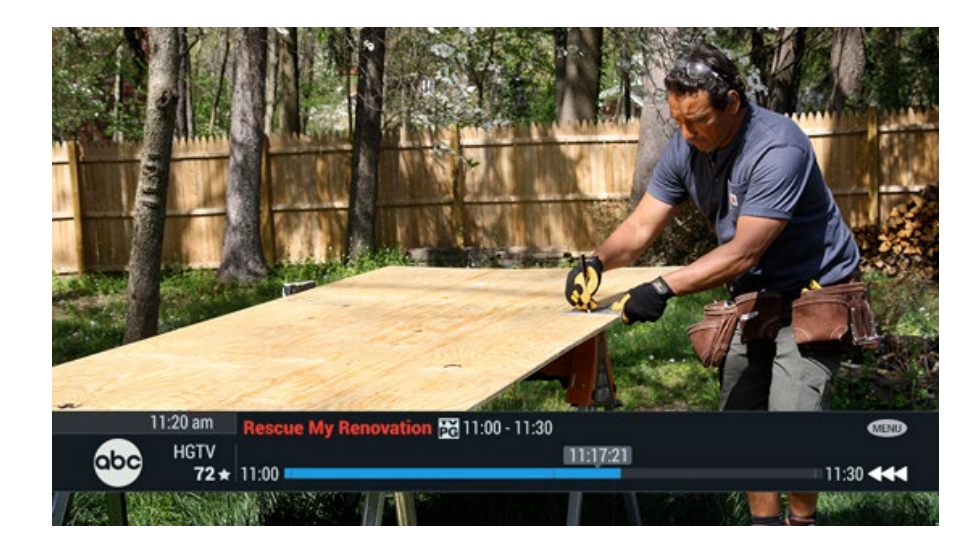

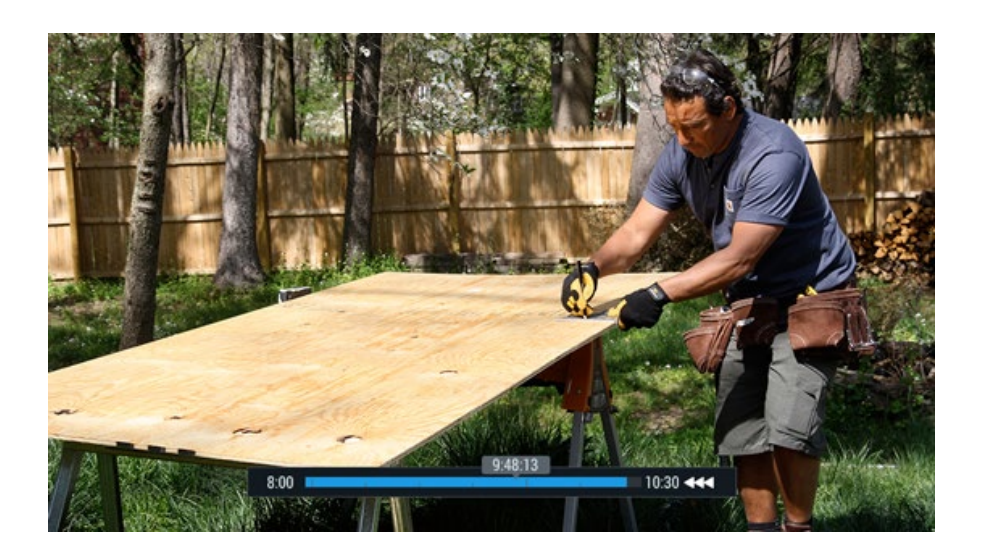

# playback controls

Use these keys on your remote to control Live TV and playback of your recorded shows.

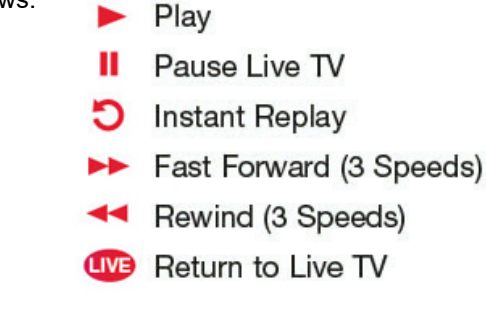

back to top

# recording programs

It's easy to create your own personal video library!

**While watching TV** – Press REC on your remote and follow the on-screen prompts to set a one-time or series recording.

**From the Time Grid** – Highlight the program you wish to record, then press SELECT/OK or REC and follow the on-screen prompts.

| Chopped<br>The to make a | DOD •<br>00 pm -<br>1<br>series o<br>n extrao | 73<br>6:00pm 📾<br>opener, four chefs ma<br>rdinary three-course | ust use octopus, duck<br>e meal in three round: | c and animal crackers<br>s of competition. | rovi           | 5:29:03              |
|--------------------------|-----------------------------------------------|-----------------------------------------------------------------|-------------------------------------------------|--------------------------------------------|----------------|----------------------|
| Wed 6/9                  |                                               | 1 5:30 pm                                                       | I 6:00 pm                                       | l 6:30 pm                                  | l 7:00 pm      | 1 7:30 pm 1          |
| ABC.d                    | 07                                            | Eyewitness News                                                 |                                                 | ABC World News                             | Jeopardy!      | Eyewitness Ne        |
|                          |                                               | < 50 Cutest Chi                                                 | Keeping Up With Th                              | ne Kardashains                             | Keeping Up Wit | Keeping Up Wit       |
|                          |                                               | < Find Your Style                                               | Color Correction                                | House Hunters                              | House Hunters  | House Hunters        |
| FOOD                     | 11                                            | Chopped                                                         |                                                 | Chopped                                    |                | Chopped              |
| TWC                      |                                               | < Weather: PM Edit                                              | tion                                            | Weather Center                             |                | The Big Bang Th      |
| SPIKE                    |                                               | CSI: Crime Scene I                                              | nvestigation                                    | 1,000 Ways To Die                          |                | 1,000 Ways To Die    |
|                          |                                               | Criminal Minds                                                  | Criminal Minds                                  |                                            | Criminal Minds | Criminal Minds       |
|                          |                                               |                                                                 |                                                 | Find Shows Sc                              | Learn<br>TV St | ABOUT<br>IOW RATINGS |

From Program Info – In the guide, press INFO and select Plot Summary. Press ▶ and then SELECT/OK for recording options. Or, select Cast & Credits and press ▶ to select an actor. Press SELECT/OK to schedule an auto-recording of all matching movies or all matching shows.

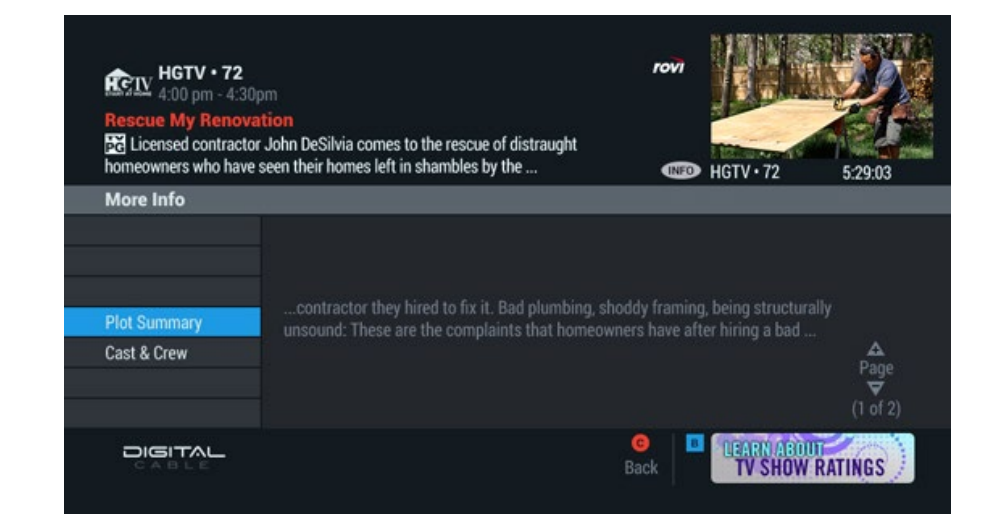

# recorded shows

Press LIST to access your **Recorded Shows**. Recorded shows are listed by day, with the most recent first. A color gauge indicates available DVR space and provides total number of recorded shows. Press SELECT/OK to play, erase or determine how long a title will be saved. Press A to **Group Titles** in order to play a marathon of episodes.

back to top

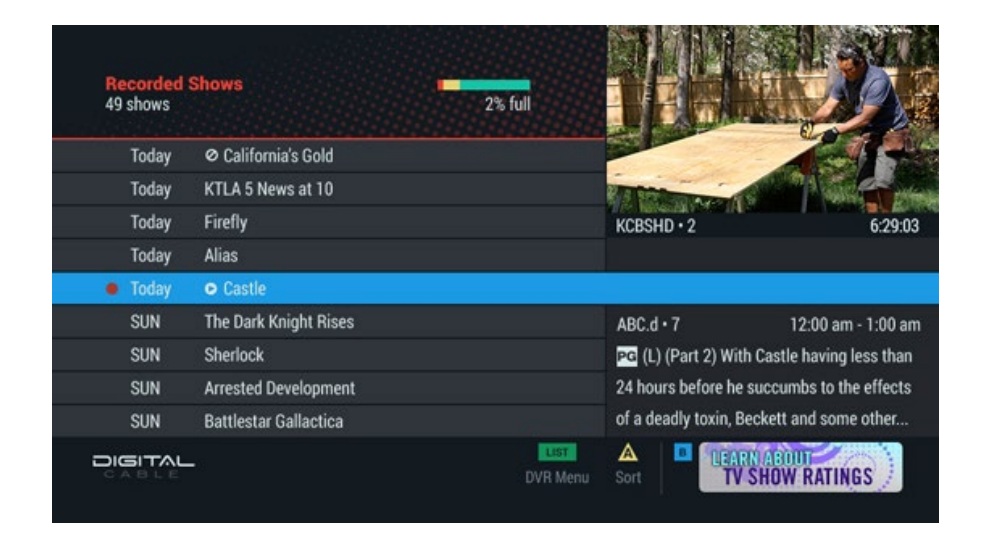

# recorded show icons

Icons on your Recorded Shows list help you manage your DVR space.

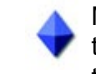

Marks programs you have specified to be saved until you manually erase them.

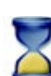

These programs will be erased first (in less than one day).

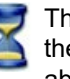

These programs will be erased after the first programs are erased (in about one to three days).

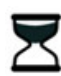

These programs will be erased last (in about three to seven days; this icon is displayed only in the program description area of the Recorded Shows panel).

#### back to top

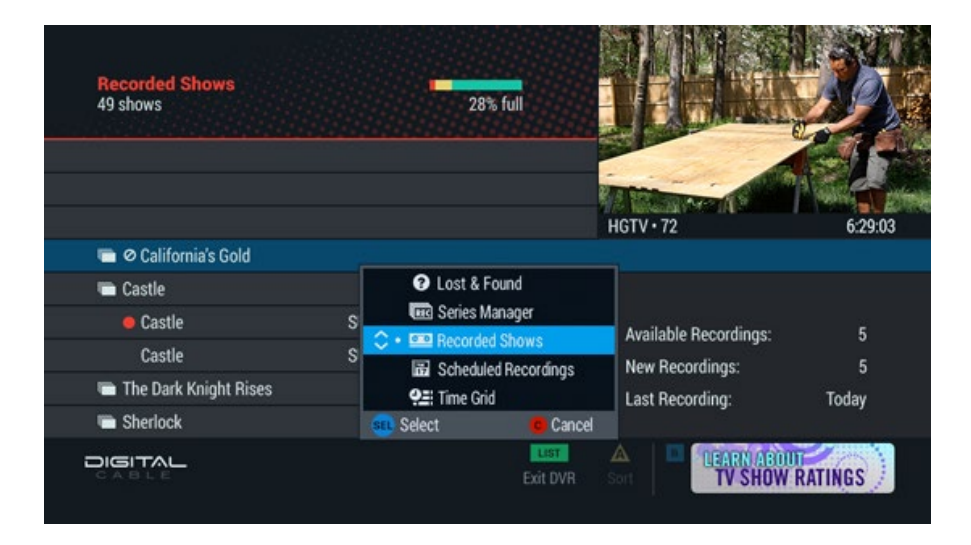

# dvr menu

The **DVR Menu** provides options to make it easy to manage your recordings, series recordings, and even view a list of deleted programs. Press LIST twice on your remote to access.

- Lost & Found—recover DVR recordings and view a list of deleted or missed programs
- Series Manager—manage series and prioritize series recordings
- Recorded Shows—a list of recorded shows
- Scheduled Recordings—a list future recordings

#### back to top

# lost & found

With **Lost & Found**, you can view a list of missed and deleted recordings, see why a program didn't record and if there's available space on your DVR, even recover a deleted show. Press LIST twice to access Lost & Found.

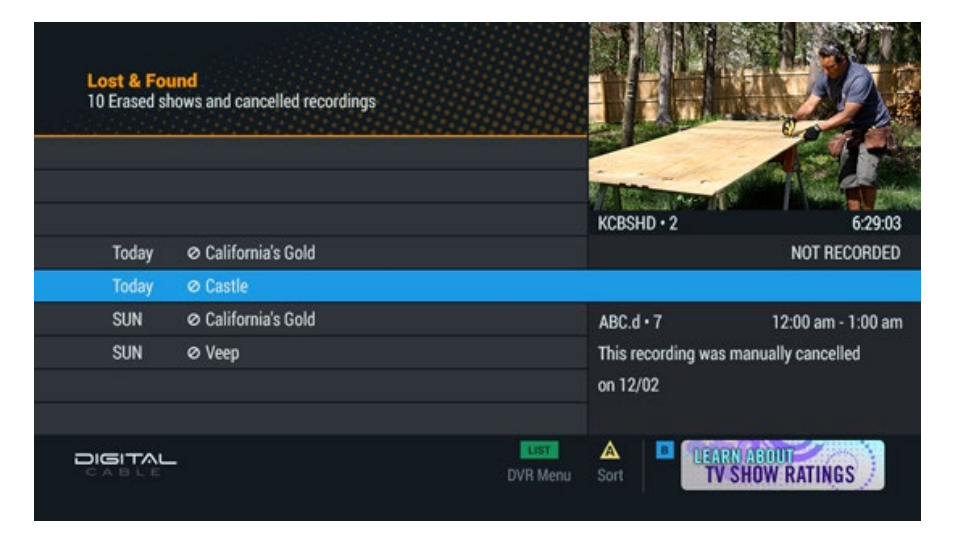

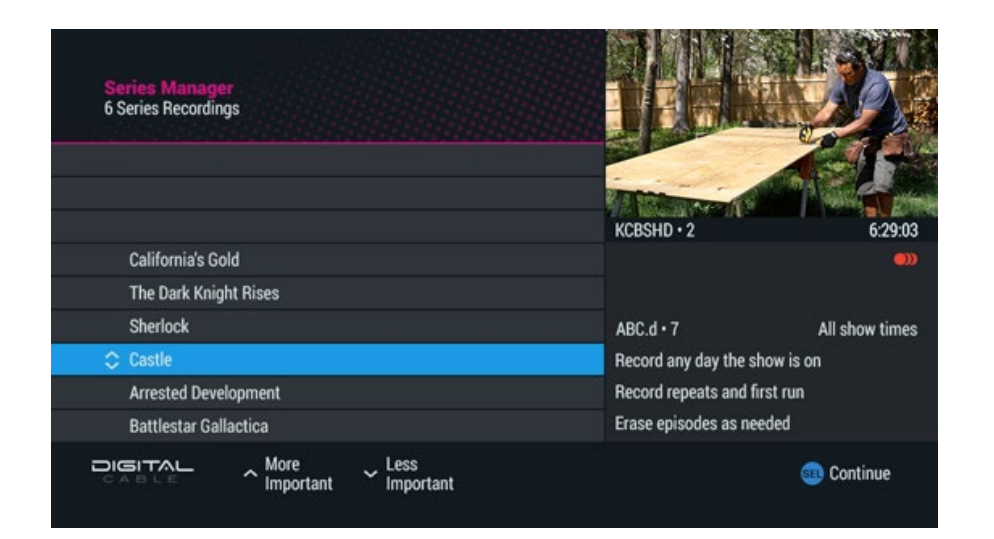

# series manager

**Series Manager** lets you modify recording options for scheduled series recordings. Press LIST twice and select Series Manager. Highlight a series and press SELECT/OK to prioritize recordings and specify options. Press A to sort the list by Priority or Title.

#### back to top

# scheduled recordings

Select **Scheduled Recordings** from the DVR Menu to view a list of upcoming recordings. Press A to **Group Titles** and to view a summary of recordings by title.

| Scheduled<br>23 upcoming | Recordings<br>recordings |                                              |
|--------------------------|--------------------------|----------------------------------------------|
| Today                    | ⊘ California's Gold      |                                              |
| Today                    | KTLA 5 News at 10        |                                              |
| Today                    | Firefly                  | KCBSHD • 2 6:29:03                           |
| Today                    | Alias                    |                                              |
| Today                    | Castle                   |                                              |
| SUN                      | The Dark Knight Rises    | ABC.d • 7 12:00 am - 1:00 am                 |
| SUN                      | Sherlock                 | PG (L) (Part 2) With Castle having less than |
| SUN                      | Arrested Development     | 24 hours before he succumbs to the effects   |
| SUN                      | Battlestar Gallactica    | of a deadly toxin, Beckett and some other    |
|                          | DVR Me                   | enu Sort                                     |

#### back to top

# on demand

Movie library. Home theater. Catch-up TV. On Demand is more than a video store in your TV. It's a library of movies, shows and content you can watch whenever you want. It's like having a movie theater right in your living room.

# access on demand

Access **On Demand** movies and shows anytime by pressing the On Demand button on your remote, or simply tune directly to the On Demand channel from your remote or from the Time Grid.

Press Guide to find On Demand shows by Title Search or Keyword Search.

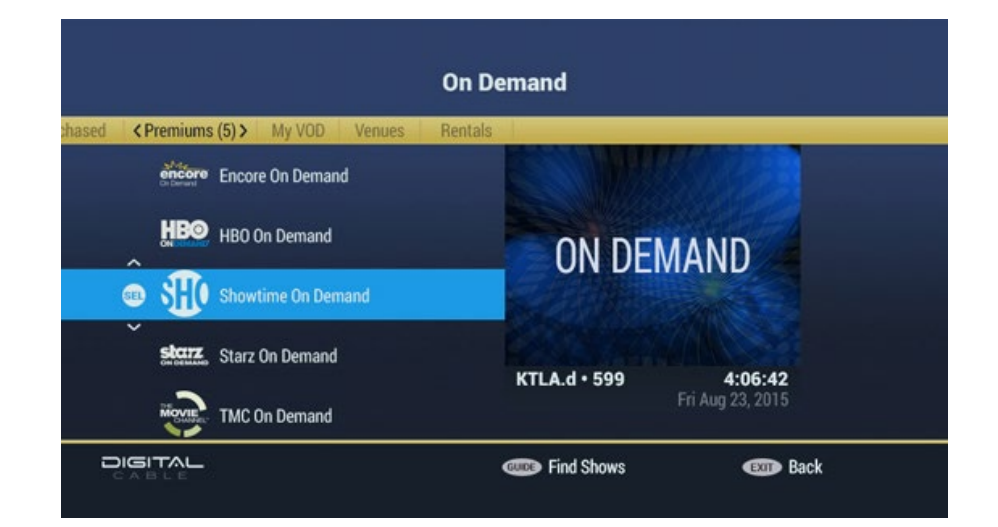

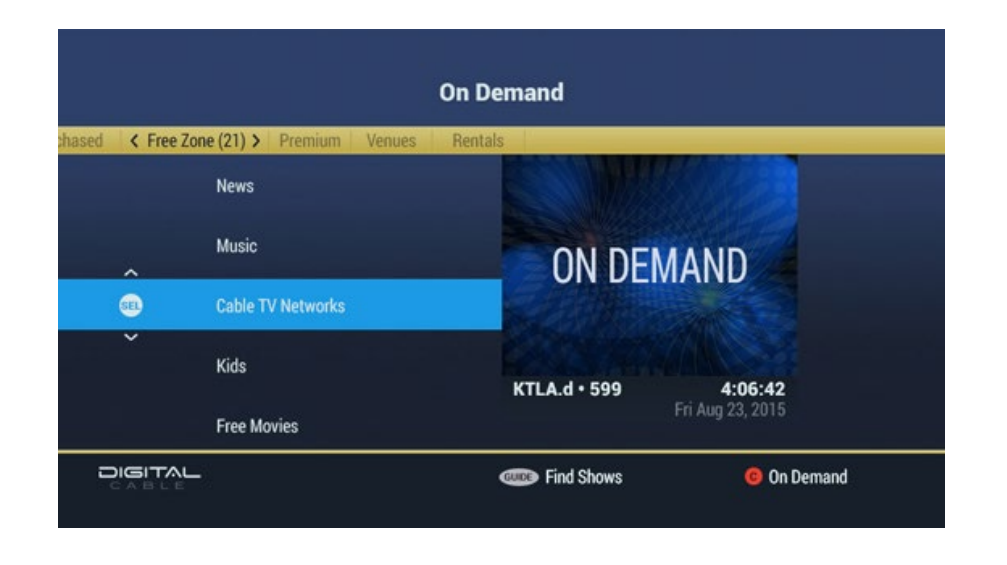

# on demand categories

From the main **On Demand** menu, select a category such as Movies, Premiums, or Free Programs. For example, from Movies, narrow your selection to New Releases for a list recently added titles.

Press Guide to find On Demand shows by Title Search or Keyword Search.

back to top

# on demand programs

Continue to narrow your selection of types of movies or programs. Use the to navigate genres or categories and to view titles. Press INFO for more information. Press to watch a preview, if available. Press B to buy. For free content, press the button on your remote to play the show.

back to top

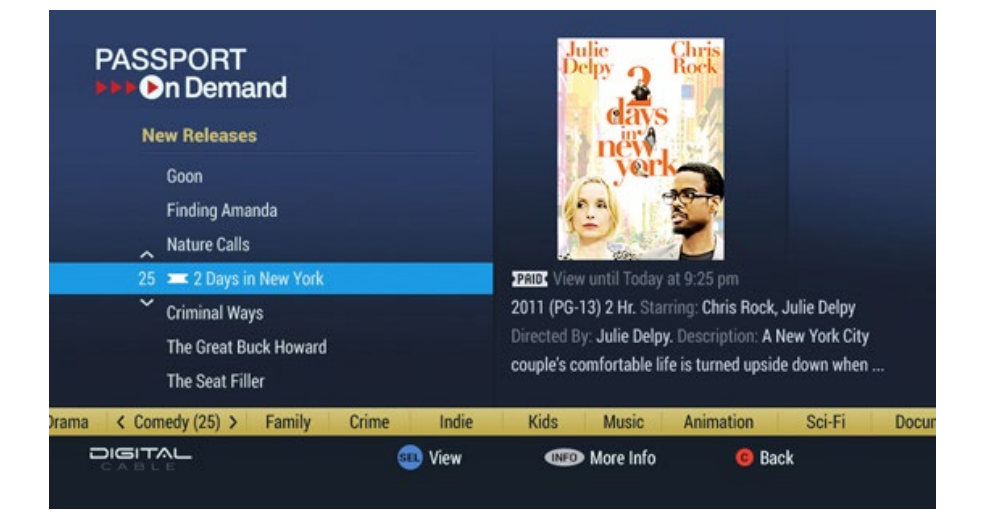

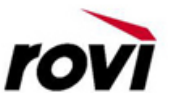

Copyright © 2015 Rovi Corporation. All rights reserved. Rovi and the Rovi logo are trademarks of Rovi Corporation.